# SMB لوحم رماوأ رطس ةەجاو ىلإ لوصولا Telnet وأ SSH مادختساب

#### فدەلا

لالخ نم اەنيوكتو دعب نع Cisco نم ةريغصلا تاكرشلل ةرادملا تالوحملا ىلإ لوصولا نكمي ةذفان يف رماوألا لاخداب (CLI) رماوألا رطس ةەجاو ىلإ لوصولا حمسي .(CLI) رماوألا رطس ةەجاو لوحملا ىلع ةيفرط رماوأ مادختساب نيوكتلا لضفت تنك اذإ .ةيفرط ةدحو ىلإ ةدنتسم اذهف ،بيولا ىلإ قدنتسملا ةدعاسملا ةادألا نم الدب (CLI) رماوألا رطس ةەجاو للخ نم كيدل قەجاو لالخ نم 3 ققبطلا عضو نيكمت لثم ةنيعم ماەم ذيفنت نكمي .لەسأ اليدب نوكيس

ليمع وأ SSH مادختسإ كيلع بجي ،كيدل لوحملاب صاخلا CLI ىلإ دعب نع لوصولا لجأ نم Telnet. نم نكمتت نأ لبق الوأ كيدل لوحملا ىلع SSH و Telnet ةمدخ نيكمت اضيأ كيلع بجي دعب نع اهيلإ لوصولا.

لاسرإلا يف مكحتلا لوكوتورب تادادعإ نيوكت ةيفيك لوح تاميلعت ىلع لوصحلل **:ةظحالم** ا<u>انه</u> رقنا ،كيدل لوحملا ىلع (UDP) مدختسملا تانايب ططخم لوكوتوربو (TCP).

وأ SSH وأ SSH لالخ نم كيدل لوحملل CLI ىلإ لوصولا ةيفيك لوح تاداشرا ةلاقملا هذه مدقت نييلاتا ءالمعلا مادختساب:

- يف هتيبثتو <u>انه</u> تبثم ليزنت كنكمي .ايسايق SSH و Telnet ليمع PuTTY جمانرب رتويبمك Windows.
- اضيأ فرعتو .Mac OS X رتويبمك زاهج لك يف اقبسم تبثم قيبطت terminal ةيفرطلا ةدحولا وأ ةرشقلاب.

لاصتا ءارجإب موقت نأ لبق **:ماه** SSH ألوحملل المتا عارج الموقت نا البق **:ماه**. <u>ان و</u>ن ا ،تاميل عت ىل على الوصحل.

## قيبطتلل ةلباقلا ةزهجألا

- Sx300 Series
- Sx350 Series
- SG350X Series
- Sx500 Series
- Sx550X Series

## جماربلا رادصإ

- 1.4.7.06 SX300, SX500
- 2.2.8.04 SX350، SG350X، SX550X

## SSH لالخ نم لوحملل (CLI) رماوألا رطس ةهجاو ىلإ لوصول

ةلەم .لوحملا يف ەنيوكت مت يذلا لومخلا تقو رورم دعب ايئاقلت SSH تاسلج لصفنت قئاقد 10 يە SSH ل ةيضارتڧالا ةلماخلا لمعلا ةسلج. :يساسألا كماظن رتخأ ،لوحملاب SSH لاصتا ءاشنإل

<u>PuTTY مادختساب Windows رتويبمك</u>

<u>ةيفرط ةدحو مادختساب Mac رتويبمك</u>

<u>PuTTY مادختساب SSH لالخ نم CLI یا لوصولا</u>

اذه يف .همدختست يذلا Windows ليغشت ماظن رادصإل اقبط روصلا فلتخت دق **:ةظحالم** 1.00 وه PuTTY رادصإ نوكي امنيب Windows 7 Ultimate ليغشتلا ماظن مادختسإ متي ،لاثمل

رتويبمكلا ىلع PuTTY ليمع ليغشتب مق .1 ةوطخلا.

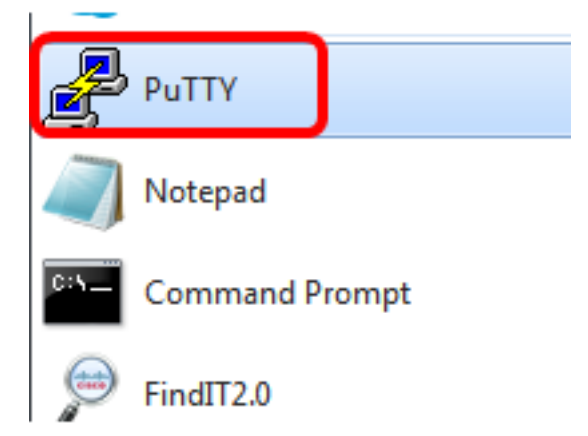

لا تلخد .2 ةوطخلا bostname لا يف دعب نع ذفني نأ ديرت تنأ نأ حاتفملا نم ناونع وأ لاجم *(ناونع وأ) مسإ*.

| 🕵 PuTTY Configuration                                                                                                    |                                                                             | ? <mark>×</mark>       |
|----------------------------------------------------------------------------------------------------|-----------------------------------------------------------------------------|------------------------|
| Category:                                                                                                    |                                                                             |                        |
| Session                                                                                                    | Basic options for your PuTTY                                                | session                |
| Logging                                                                                                    | Specify the destination you want to con                                     | nect to                |
| Keyboard                                                                                                    | Host Name (or IP address)                                                   | Port                   |
| Bell                                                                                                    | 192.168.100.105                                                             | 22                     |
| Features                                                                                                    | Connection type:                                                            |                        |
| ⊡ · Window                                                                                                    | 🔘 Raw 🔘 Telnet 🔘 Rlogin 🔘 S                                                 | SH 🔘 Serial            |
| Appearance<br>Behaviour<br>Translation<br>Selection<br>Colours<br>Connection<br>Data<br>Proxy<br>Telnet<br>Rlogin<br>TSSH | Load, save or delete a stored session<br>Saved Sessions<br>Default Settings | Load<br>Save<br>Delete |
| Serial                                                                                                    | Close window on exit:<br>Always Never Only or                               | n clean exit           |
| About Help                                                                                                    | Open                                                                        | Cancel                 |

IP 192.168.100.105. ناونع مادختسإ متي ،لاثملا اذه يف **:ةظحالم** 

.*ذفنملا* لقح يف SSH لمع ةسلجل همادختسإ متيس يذلا ذفنملا مقرك **22** لخدأ .3 ةوطخلا

| Basic options for your PuTTY session           |    |  |
|------------------------------------------------|----|--|
| Specify the destination you want to connect to |    |  |
| Host Name (or IP address) Port                 |    |  |
| 192.168.100.105                                | 22 |  |

ليصوتلل ةقيرطك SSH رايتخال **SSH ويدار** رز ىلع رقنا ،لاصتالا عون ةقطنم يف .4 ةوطخلا لوحملاب

| 🕵 PuTTY Configuration |                                       | ? <mark>×</mark> |
|-----------------------|---------------------------------------|------------------|
| Category:             |                                       |                  |
| - Session             | Basic options for your PuT            | TY session       |
| Logging               | Specify the destination you want to o | connect to       |
| Keyboard              | Host Name (or IP address)             | Port             |
| Bell                  | 192.168.100.105                       | 22               |
| Features              | Connection type:                      |                  |
| ⊡ • Window            | 🔘 Raw 🔘 Telnet 🔘 Rlogin 🧕             | SSH 🔘 Serial     |

لاجم *ةسلج ظفحي لا* يف مسإ ةسلجلا، ،ةسلجلا ظفحي نأ (يرايتخإ) .5 ةوطخ لخدي.

| Load, save or delete a stored session |  |  |
|---------------------------------------|--|--|
| Saved Sessions                        |  |  |
| SSH Sessions                          |  |  |

SSH. تاسلج مادختساٍ متي ،لاثملا اذه يف :ةظحالم

ةسلجلا ظفحل **ظفح** قوف رقنا (يرايتخإ) .6 ةوطخلا.

| Load, save or delete a stored session |        |
|---------------------------------------|--------|
| Saved Sessions                        |        |
| SSH Sessions                          |        |
| Default Settings                      | Load   |
|                                       | Save   |
|                                       | Delete |
|                                       |        |

رايتخال ويدارلا رز قوف رقنا ،جورخلا ةقطنم ىلع قالغإلا ةذفان يف (يرايتخإ) .7 ةوطخلا جورخلا دنع SSH ةذفان كولس.

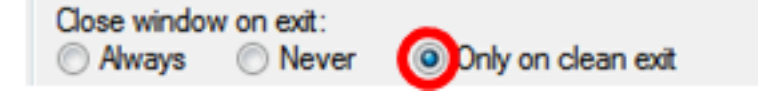

طقف فيظنلا جورخلا رايتخإ متي ،لاثملا اذه يف **:ةظحالم**.

لمعلا ةسلج ءدبل **حتف** قوف رقنا .8 ةوطخلا.

| 🕵 PuTTY Configuration                                                                                                    |                                                                                                    | ? <mark>×</mark>       |
|----------------------------------------------------------------------------------------------------|----------------------------------------------------------------------------------------------------|------------------------|
| Category:                                                                                                    |                                                                                                    |                        |
| Session                                                                                                    | Basic options for your PuTTY se                                                                             | ession                 |
|                                                                                                    | Specify the destination you want to conne                                                                   | ect to                 |
|                                                                                                    | Host Name (or IP address)                                                                                   | Port                   |
| Bell                                                                                                    | 192.168.100.105                                                                                             | 22                     |
| Features                                                                                                    | Connection type:<br>Raw      Telnet      Rlogin      SSI                                                    | H 🔘 Serial             |
| <ul> <li>Appearance</li> <li>Behaviour</li> <li>Translation</li> <li>Selection</li> <li>Colours</li> <li>Connection</li> <li>Data</li> <li>Proxy</li> <li>Telnet</li> <li>Rlogin</li> <li>SSH</li> <li>Serial</li> </ul> | Load, save or delete a stored session<br>Saved Sessions<br>SSH Sessions<br>Default Settings<br>SSH Sessions | Load<br>Save<br>Delete |
|                                                                                                    | Always Never Only on c                                                                                      | lean exit              |
| About Help                                                                                                    | Open                                                                                                    | Cancel                 |

لاصتالل SSH لوكوتورب اهيف مدختست يتلا ىلوألا ةرملا يه هذه تناك اذإ .9 ةوطخلا لمتحملا نم هنأ ةفرعم ريذحتلا اذه كل حيتي .نامألا كاهتناب اريذحت ىقلتت دقف ،لوحملاب IP ناونع كلوخد نم دكأتلا درجمب .لوحملا هنأ يعدي رخآ رتويبمك زاهجب لاصتالاب موقت كنأ Rivest Shamir حاتفم ثيدحتل **معن** قوف رقنا ،4 ةوطخلا يف فيضملا مسا لقح يف حيحصلا Adleman 2 (RSA2) انيمن اليمن The server's host key is not cached in the registry. You have no guarantee that the server is the computer you think it is. The server's rsa2 key fingerprint is: ssh-rsa 1024 6f:7d:af:33:11:8c:b1:8b:15:3f:b1:ed:45:b9:46:63 If you trust this host, hit Yes to add the key to PuTTY's cache and carry on connecting. If you want to carry on connecting just once, without adding the key to the cache, hit No. If you do not trust this host, hit Cancel to abandon the connection.

| Yes No Cancel Help | Yes | No | Cancel | Help |
|--------------------|-----|----|--------|------|
|--------------------|-----|----|--------|------|

لا تلخد .10 ةوطخلا username لا تام ةملكو *مسإ لمعتسم login as، ل*ا يف حاتفملا نم ةملكو مس*إ لمعتس*م. كلذل اقفو

| PuTTY 192.168.100.105 - PuTTY | ×                   |
|-------------------------------|---------------------|
| login as: cisco               | ~                   |
|                               |                     |
|                               |                     |
| User Name:cisco               |                     |
| Password:****                 |                     |
|                               |                     |
| SG350X#                       |                     |
|                               |                     |
|                               |                     |
|                               |                     |
|                               |                     |
|                               | $\overline{\nabla}$ |

لالخ نم حاجنب كيدل لوحملل CLI ىلإ لوصولا نم نآلا تنكمت دق نوكت نأ بجي SSH لالخ نم حاجنب كيدل لوحملل SSH مادختساب

<u>ةيفرطلا ةدحولا مادختساب SSH لالخ نم (CLI) رماوألا رطس ةمجاو ىل لوصولا</u>

همدختست يذلا Mac رتويبمك زاهج ليغشت ماظن رادصإل اقبط روصلا فلتخت دق **:قظحالم**. مادختسإ متي ،لاثملا اذه يف MacOS Sierra and Terminal version 2.7.1. Terminal.app قيبطت ليغشتب مق مث **ةدعاسملا تاودألا < تاقيبطتلا** ىلإ لقتنا .1 ةوطخلا

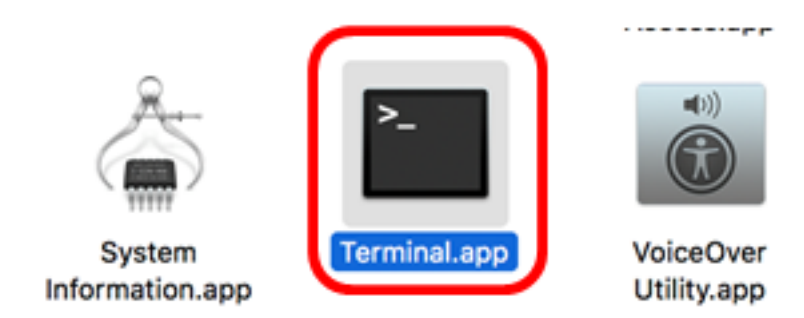

.حاتفملا نم CLI لا ذفني نأ ناونعلا كلذ دعبو رمأ ssh تل تلخد .2 ةوطخلا

| Cisco: ~Cisco\$ ssh [ip-address]                                        |                                                                                                    |  |  |  |
|-------------------------------------------------------------------------|----------------------------------------------------------------------------------------------------|--|--|--|
| •••                                                                     |                                                                                                    |  |  |  |
| Last login:<br>Cisco:~ Cis<br>The authent<br>RSA key fin<br>Are you sur | The Jun 15 11:10:00 on ttys001<br>sco\$ ssh 192.168.100.105<br>ticity of host 192.100.100.105 (192.168.100.105)' can't be established<br>ngerprint is SHA256:Uhbwk5NQ7f/l0IJnH/PaX3/UuYSy8B6zawW5c7jkM1Y.<br>re you want to continue connecting (yes/no)? |  |  |  |

.192.168.100.105 ،لاثملا اذه يف **:ةظحالم** 

لاصتالا ةعباتم ديرت تنك اذإ امع لأست يتلا ةلاسرلا ةبلاطم درجمب **معن** لخدأ .3 ةوطخلا.

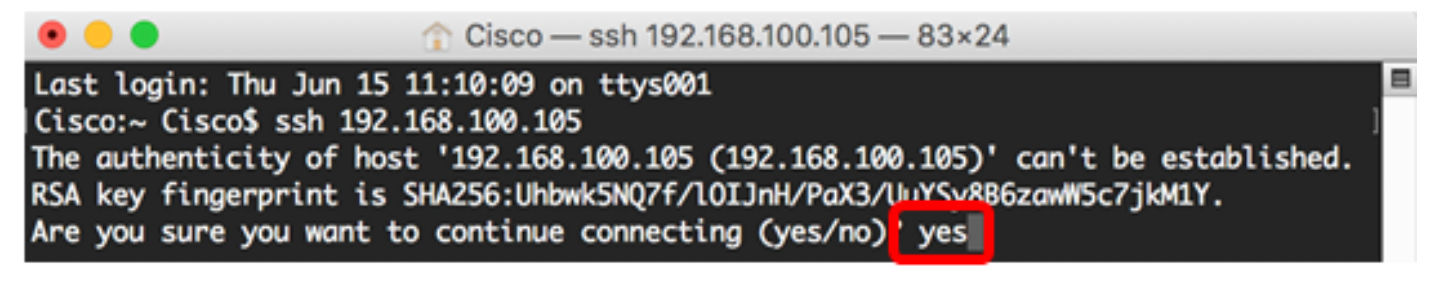

.كلذل اقفو لاجم ةملكو *مسإ لمعتسملا* يف حاتفملا نم ةملكو username لا تلخد .4 ةوطخلا

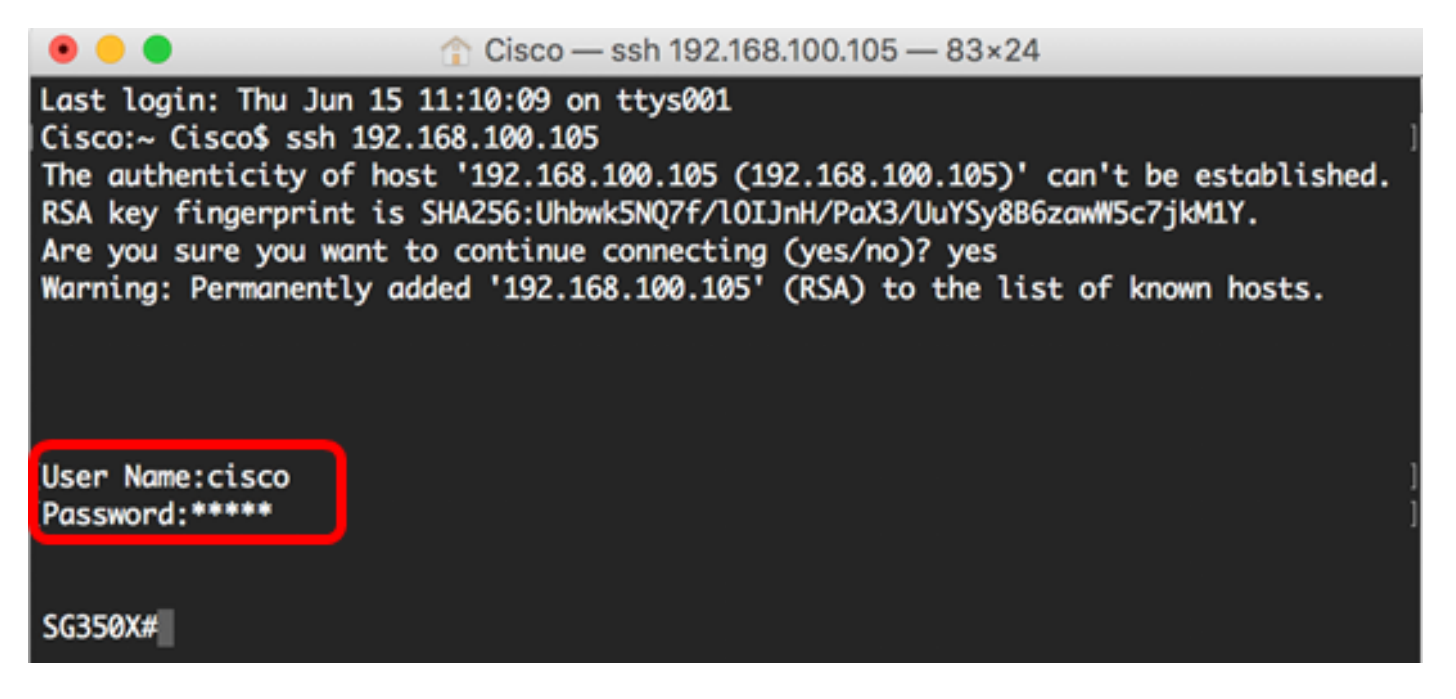

كيدل لوحملاب ةصاخلا (رماوألا رطس ةهجاو) CLI ىلإ لوصولا نم نآلا تنكمت دق نوكت نأ بجي الجنب SSH لالخ نم حاجنب SSH مادختساب.

#### telnet لالخ نم حاتفملا نم CLI لا تذفن

لمع تاسلج لصفنت . قاقد 10 يەنيوكت مت يەلال لومخلا تقو رورم دعب ايئاقلت Telnet لمع تاسلج لصفنت. قاقد 10 يە Telnet ل قىضارتڧالا قلماخلا لمعلا قسلج قلەم.

:يساسألا كماظن رتخأ ،لوحملاب Telnet جمانرب لاصتا ءاشنإل

PuTTY مادختساب Windows رتويبمك

<u>ةيفرط ةدحو مادختساب Mac رتويبمك</u>

<u>PuTTY مادختساب Telnet لالخ نم CLI یا لوصولا</u>

اذه يف .همدختست يذلا Windows ليغشت ماظن رادصإل اقبط روصلا فلتخت دق **:ةظحالم** ليغشتلا ماظن مادختسإ متي ،لااثملا Windows 7 Ultimate وه PuTTY رادصإ نوكي امنيب Vindows 7 Ultimate

رتويبمكلا ىلع PuTTY ليمع ليغشتب مق 1. ةوطخلا.

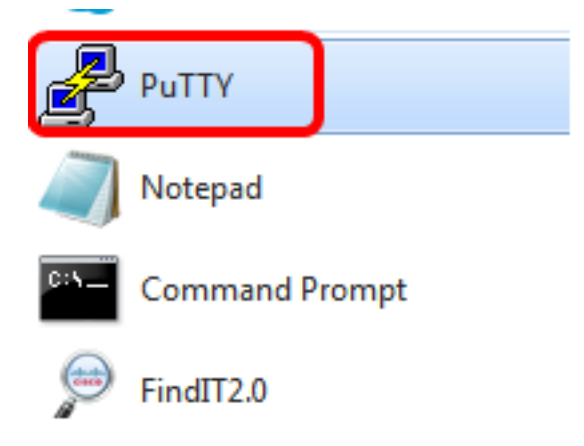

لا تلخد .2 ةوطخلا hostname لا يف دعب نع ذفني نأ ديرت تنأ نأ حاتفملا نم ناونع وأ لاجم *(ناونع وأ) مسإ*.

| 🔀 PuTTY Configuration                                                                                          |                                                                                             | ? <mark>×</mark>       |
|----------------------------------------------------------------------------------------------------|---------------------------------------------------------------------------------------------|------------------------|
| Category:                                                                                                    |                                                                                             |                        |
| Session                                                                                                    | Basic options for your PuTTY s                                                              | ession                 |
|                                                                                                    | Specify the destination you want to conn                                                    | ect to                 |
|                                                                                                    | Host Name (or IP address)                                                                   | Port                   |
| Bell                                                                                                    | 192.168.100.105                                                                             | 22                     |
| Features                                                                                                    | Connection type:                                                                            |                        |
| ⊡ ·· Window                                                                                                    | 🔘 Raw 🔘 Telnet 🔘 Rlogin 🔘 SS                                                                | SH 🔘 Serial            |
| Behaviour<br>Translation<br>Selection<br>Colours<br>■ Connection<br>Data<br>Proxy<br>Telnet<br>Rlogin<br>■ SSH | Load, save or delete a stored session<br>Saved Sessions<br>Default Settings<br>SSH Sessions | Load<br>Save<br>Delete |
| Serial                                                                                                    | Close window on exit:                                                                       | clean exit             |
| About Help                                                                                                    | Open                                                                                        | Cancel                 |

.192.168.100.105 مادختسإ متي ،لاثملا اذه يف **:ةظحالم** 

ل الجم ءانيملا يف ةسلج Telnet ل تلمعتسا نوكي نأ مقر ءانيملا نأ امب **23** تلخد .3 ةوطخلا.

| Basic options for your PuTTY session           |    |  |
|------------------------------------------------|----|--|
| Specify the destination you want to connect to |    |  |
| Host Name (or IP address) Port                 |    |  |
| 192.168.100.105                                | 23 |  |

ةقيرطك Telnet رايتخال **Telnet يكلسال** رز ىلع رقنا ،"لاصتالا عون" ةقطنم يف .4 ةوطخلا لوحملا عم لاصتا.

| Basic options for your PuTTY session                       |    |  |
|------------------------------------------------------------|----|--|
| Specify the destination you want to connect to             |    |  |
| Host Name (or IP address) Port                             |    |  |
| 192.168.100.105                                            | 23 |  |
| Connection type:<br>◯ Raw ◯ Telnet ◯ Rlogin ◯ SSH ◯ Serial |    |  |

لاجم *ةسلج ظفحي لا* يف مسإ ةسلجلا، ،ةسلجلا ظفحي نأ (يرايتخإ) .5 ةوطخ لخدي.

| Load, save or delete a stored session |  |  |
|---------------------------------------|--|--|
| Saved Sessions                        |  |  |
| Telnet Sessions                       |  |  |
| Default Settings                      |  |  |
| SSH Sessions                          |  |  |
|                                       |  |  |
|                                       |  |  |
|                                       |  |  |
|                                       |  |  |
|                                       |  |  |

Telnet. لمع تاسلج مادختسإ متي ،لاثملا اذه يف **:ةظحالم** 

ةسلجلا ظفحل **ظفح** قوف رقنا (يرايتخإ) .6 ةوطخلا.

| Load, save or delete a stored session |        |
|---------------------------------------|--------|
| Saved Sessions                        |        |
| Telnet Sessions                       |        |
| Default Settings<br>SSH Sessions      | Load   |
|                                       | Save   |
|                                       | Delete |
|                                       |        |

رايتخال رايتخالا رز قوف رقنا ،جورخلا ةقطنم ىلع قالغإلا ةذفان يف (يرايتخإ .7 ةوطخلا جورخلا دنع SSH ةذفان كولس.

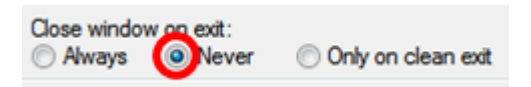

اقلطم رايتخإ متي ال ،لاثملا اذه يف **:ةظحالم**.

لمعلا ةسلج ءدبل **حتف** قوف رقنا .8 ةوطخلا.

| ategory:                                                                                                    |                                                                                                    |                                                           |  |
|----------------------------------------------------------------------------------------------------|----------------------------------------------------------------------------------------------------|-----------------------------------------------------------|--|
| Session                                                                                                    | Basic options for your PuTTY session                                                                                                    |                                                           |  |
| <ul> <li>Jession</li> <li>Logging</li> <li>Terminal</li> <li>Keyboard</li> <li>Bell</li> <li>Features</li> <li>Window</li> <li>Appearance</li> <li>Behaviour</li> <li>Translation</li> <li>Selection</li> <li>Colours</li> <li>Connection</li> <li>Data</li> <li>Proxy</li> <li>Telnet</li> <li>Rlogin</li> <li>SSH</li> <li>Serial</li> </ul> | Specify the destination you want to<br>Host Name (or IP address)<br>192.168.100.105<br>Connection type:<br>Raw © Telnet © Rlogin (<br>Load, save or delete a stored session<br>Saved Sessions<br>Telnet Sessions<br>Default Settings<br>SSH Sessions<br>Telnet Sessions<br>Telnet Sessions<br>Close window on exit:<br>Always © Never © Onl | connect to Port 23 SSH Serial Connect to Load Save Delete |  |
|                                                                                                    |                                                                                                    |                                                           |  |

لاجم ةملكو *مسإ لمعتسم* ،login as لا يف حاتفملا نم ةملكو username لا تلخد .9 ةوطخلا كلذل اقفو.

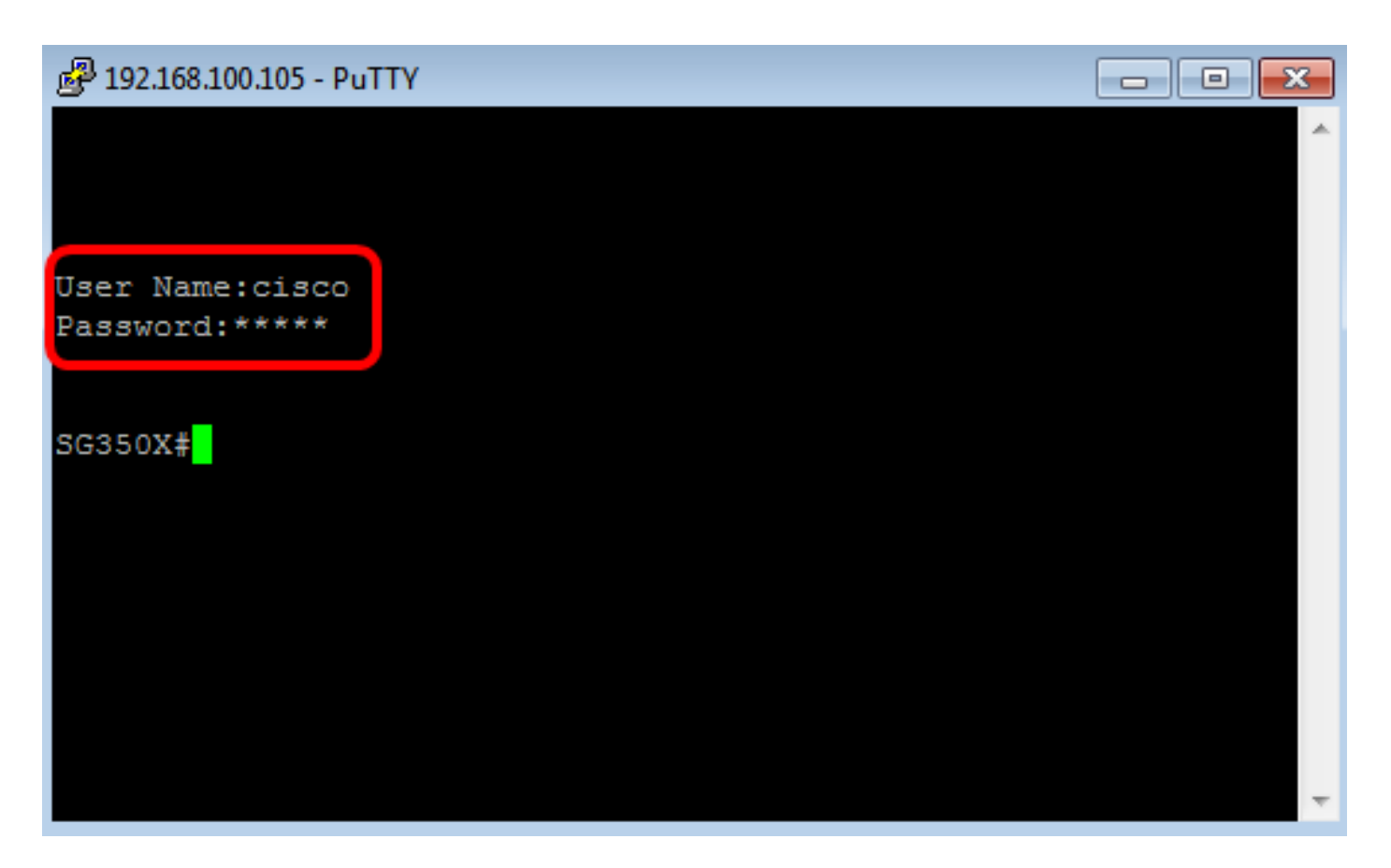

لالخ نم حاجنب كيدل لوحملاب صاخلا CLI ىلإ لوصولا نم نآلا تنكمت دق نوكت نأ بجي DLI دارخ نم حاجنب كيدل لوحمل ب صاخل مادختساب Telnet جمانرب

<u>ةيفرطاا ةدحواا مادختساب Telnet اللخ نم CLI ىلإ لوصواا</u>

ممدختست يذلا Mac رتويبمك زاهج ليغشت ماظن رادصإل اقبط روصلا فلتخت دق **:ةظحالم**. مادختسا متي ،لاثملا اذه يف MacOS Sierra and Terminal version 2.7.1.

Terminal.app قيبطت ليغشتب مق مث **ةدعاسملا تاودألا < تاقيبطتلا** ىلإ لقتنا .1 ةوطخلا

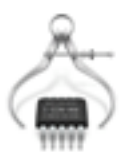

System Information.app

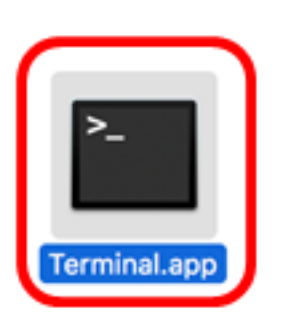

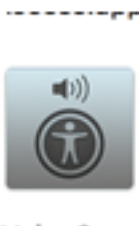

VoiceOver Utility.app

.حاتفملا نم CLI لا ذفني نأ ناونعلا كلذ دعبو رمأ **teinet لا** تلخد .2 ةوطخلا

Cisco: ~Cisco\$ telnet [ip-address]

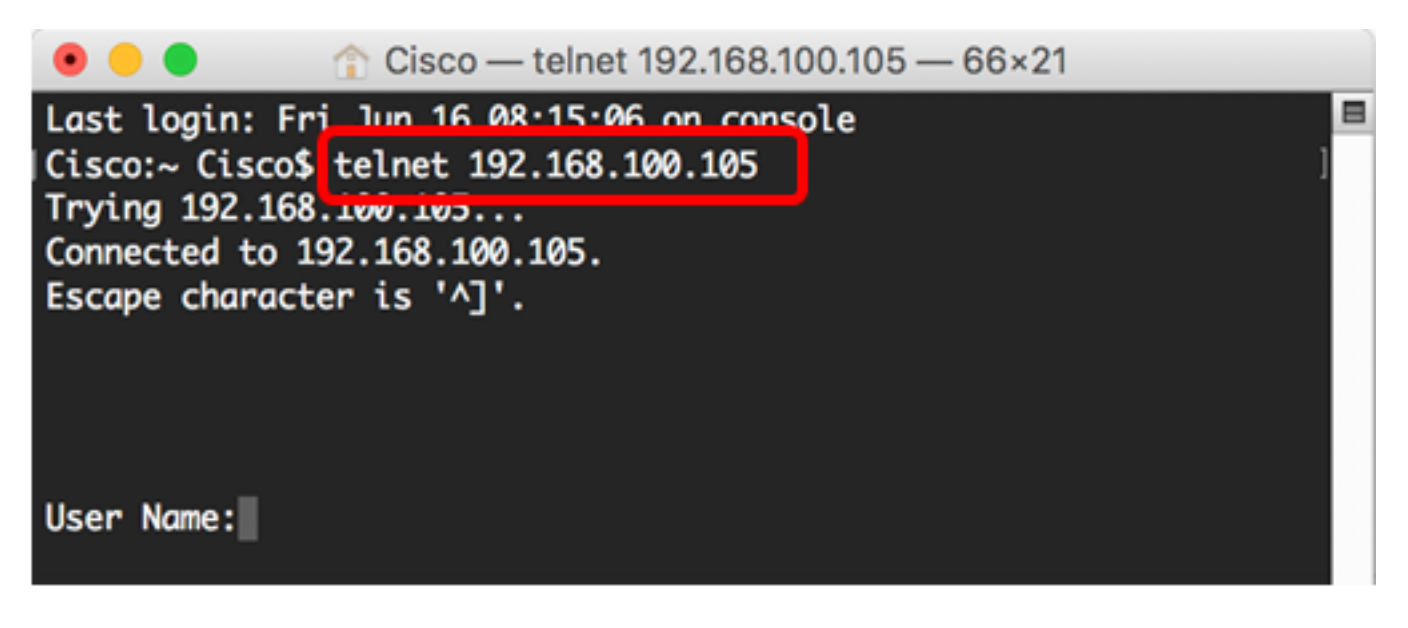

.192.168.100.105 ،لاثملا اذه يف **:ةظحالم** 

.كلذل اقفو لاجم ةملكو *مسإ لمعتسملا* يف حاتفملا نم ةملكو username لا تلخد .3 ةوطخلا

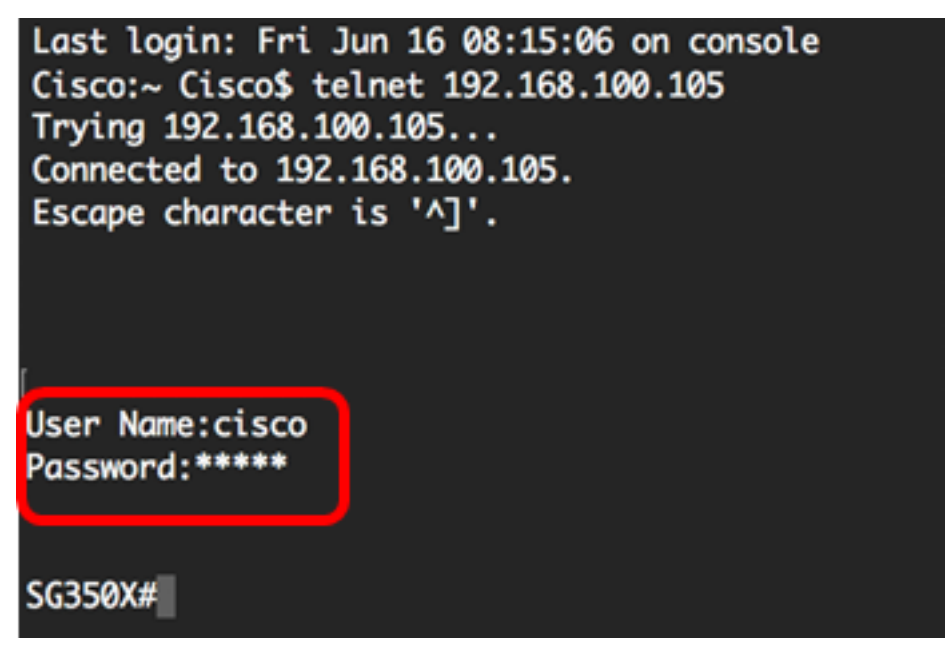

جمانرب لالخ نم حاجنب كيدل لوحملاب صاخلا CLI ىلإ لوصولا نآلا كيلع بجي Telnet جمانرب لالخ نم حاجنب كيدل لوحملاب صاخل

ةمجرتاا مذه لوح

تمجرت Cisco تايان تايانق تال نم قعومجم مادختساب دنتسمل اذه Cisco تمجرت ملاعل العامي عيمج يف نيم دختسمل لمعد يوتحم ميدقت لقيرشبل و امك ققيقد نوكت نل قيل قمجرت لضفاً نأ قظعالم يجرُي .قصاخل امهتغلب Cisco ياخت .فرتحم مجرتم اممدقي يتل القيفارت عال قمجرت اعم ل احل اوه يل إ أم اد عوجرل اب يصوُتو تامجرت الاذة ققد نع اهتي لوئسم Systems الما يا إ أم الا عنه يل الان الانتيام الال الانتيال الانت الما